## Konfiguration von Mailinglisten:

Nach dem Einloggen:

- [General Options]
- Passwords
- Language options
- <u>Membership Management...</u>
- <u>Non-digest options</u>
- Digest options

- **Configuration Categories**
- Privacy options...
- Bounce processing
- <u>Archiving Options</u>
- <u>Mail<->News gateways</u>
- <u>Auto-responder</u>
- <u>Content filtering</u>
- Topics

Als erstes auf language-options gehen und German zusätzlich aktivieren, anschließend Button "submit changes" anklicken.

Nun Deutsch als bevorzugte Sprache auswählen und nochmals "submit changes" anklicken.

| Default language for this list   |        |        |
|----------------------------------|--------|--------|
| (Details for proformed language) | German | $\sim$ |
| (Details for preferred language) |        |        |

Nun ist alles auf Deutsch. Gibt es noch Benutzer/Abonnenten der Mailinglisten in anderen Sprachen, so können diese aktiviert werden.

Anschließend Allgemeine Optionen aufrufen und überprüfen.

Einstellen "An welche Adresse sollen die Antworten auf Nachrichten der Liste gesendet werden? Absender wird *dringend* empfohlen für die meisten Mailinglisten."

Tipp: "Listenmitgliedschaft nicht öffentlich anzeigen" aktivieren

Achtung: Vor Aufrufen einer anderen Konfigurationskategorie die "Änderungen speichern".

Unter **Mitgliederliste** bei Bedarf alle Mitglieder auf moderiert setzen. Das ist sinnvoll bei Presseverteilern oder Kundenlisten, wenn diese nicht über die Liste schreiben sollen. Ganz unten auf der Seite können alle auf moderiert gesetzt werden. Sich selbst kann man wieder auf unmoderiert setzen, wenn man seine eigene Mailadresse aufruft und das Häkchen entfernt.

Unter Abo-Regeln und Adreßfilter...

| Beschreibung                                                                                                    | Wert                                                                                                    |
|----------------------------------------------------------------------------------------------------|----------------------------------------------------------------------------------------------------|
| Abboniere                                                                                                    |                                                                                                    |
| Diese Liste auch bekanntmachen, wenn die Leute anfragen, welche Listen auf dieser Maschine verfügbar sind?<br>(Details zu advertised) | ⊛Nein ○Ja                                                                                                    |
| Was muss ich tun, um eine Mailingliste zu abonnieren?<br>(Details zu subscribe_policy)                                                | <ul> <li>Rückbestätigung durch den User</li> <li>Genehmigung durch den Listenadministrator</li> <li>Bestätigung und Genehmigung</li> </ul> |

Unter **Abo-Regeln und Adreßfilter**... -> **Aboregeln** beachten, wer die Mitglieder der Liste sehen darf.

Mitgliedschaft anzeigen

| Wer darf die Mitgliederliste einer Mailingliste einsehen?<br>(Details zu private_roster) | O Jeder C | Abonnenten der Liste | • Nur der Listenadministrator |
|------------------------------------------------------------------------------------------|-----------|----------------------|-------------------------------|
|------------------------------------------------------------------------------------------|-----------|----------------------|-------------------------------|

## Unter Abo-Regeln und Adreßfilter... -> Absenderfilter

Nach Bedarf einstellen:

| Sollen die Beiträge neuer Listenmitglieder moderiert werden?<br>(Details zu default member moderation) ONein • Ja                                                                                                    |  |
|----------------------------------------------------------------------------------------------------|--|
| the weather the second second se |  |

## Wichtig sind auch die Archivierungsoptionen zwecks Privatsphäre:

| Beschreibung                                                                                          | Wert                                                      |
|----------------------------------------------------------------------------------------------------|-----------------------------------------------------------|
| Nachrichten archivieren?<br>(Details zu archive)                                                      | ONein OJa                                                 |
| Sind die Archivdateien für ein privates oder öffentliches Archiv?<br>(Details zu archive private)     | ○öffentlich                                               |
| Wie oft soll eine neue Nachrichtensammlung angelegt werden ?<br>(Details zu archive_volume_frequency) | Ojährlich ©monatlich Oquartalsweise Owöchentlich Otäglich |

Der Rest ist ganz nach "Geschmack"

**Eine umfangreiche Anleitung auf Deutsch** findet sich unter <u>https://www.uni-hildesheim.de/rz/mailman/anleitungMailmanowner.pdf</u>